# Insérer un film flash de Youtube [1

- Télécharger et Installer d'abord ClipFinder <u>http://www2.ashampoo.com/webcache/htm</u> <u>l/1/product 3 0055 .htm</u>
- Télécharger et dézipper / installer JW FLV Media Player <u>http://www.jeroenwijering.com/?item=JW F</u> LV Media Player

# Insérer un film flash de Youtube [2

- 1. Créer un dossier dans lequel sera enregistrée la présentation
- Copier dans ce dossier le fichier player.swf qui est dans le dossier de dézippage de JW FLV Media Player

Insérer un film flash de Youtube [3 Utiliser Clip Finder [1

- 1. Aller sur le site de Youtube et cliquer sur la vidéo choisie
- Sélectionner
  l'adresse web
  de cette vidéo et
  la copier avec
  Ctrl+C

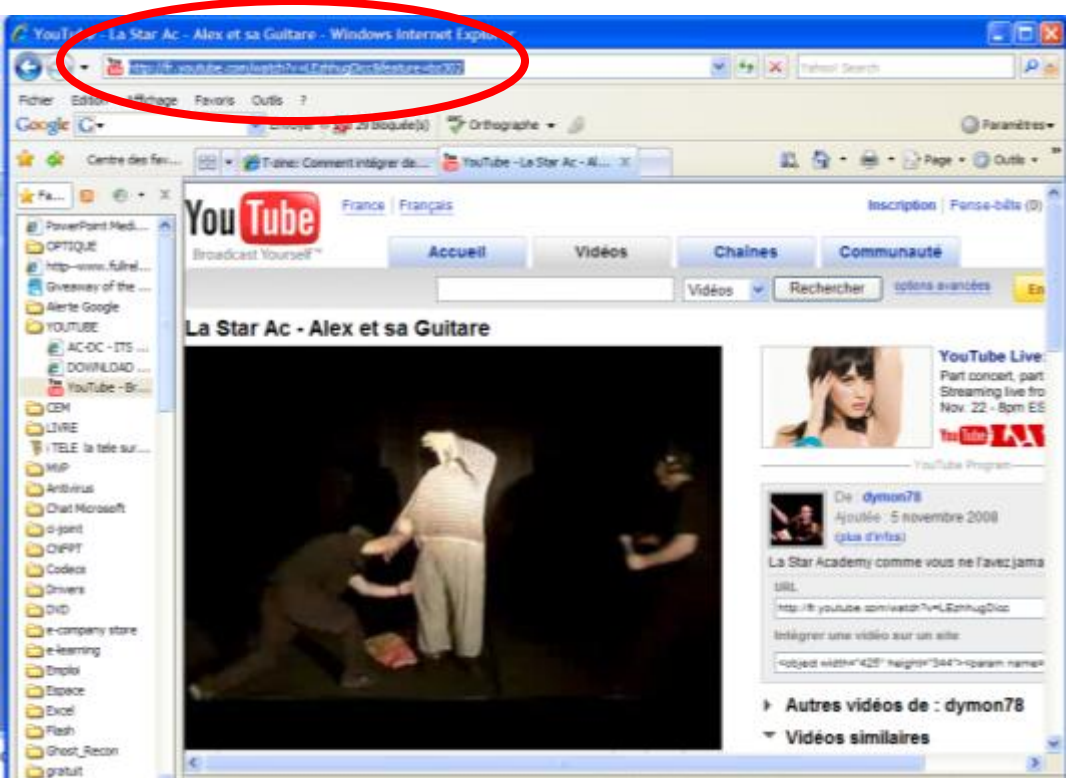

## Insérer un film flash de Youtube [4 Utiliser Clip Finder [2

#### Ouvrir ClipFinder et cliquer en haut à droite sur URL Adress

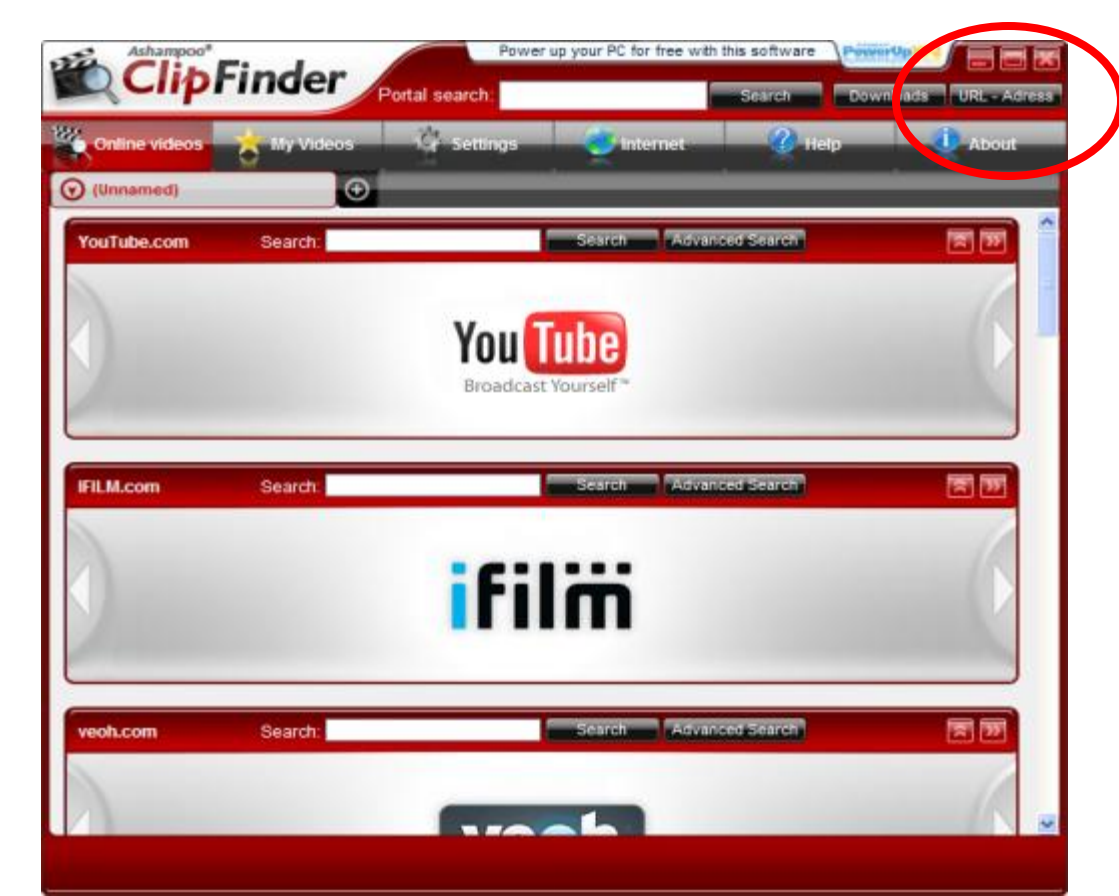

Insérer un film flash de Youtube [5 Utiliser Clip Finder [3

Dans la boite qui s'ouvre, coller l'adresse web de la vidéo avec Ctrl+V

| Ashampoo® ClipFinder                                  | X |
|-------------------------------------------------------|---|
| Address of the video:                                 |   |
| http://fr.youtube.com/watch?v=z7A07yiJ3n0&feature=dir |   |
| Play Download Cancel                                  |   |

Puis cliquer sur Download pour enregistrer la vidéo sur l'ordinateur

Insérer un film flash de Youtube [6 Dans PowerPoint [1

- 1. Cliquer sur l'onglet Développeur
- Cliquer sur l'outil Autres contrôles du groupe Contrôles (clé et marteau)
- Dans la liste, chercher le contrôle Shockwave Flash Object
- 4. Tracer à la souris un rectangle sur la diapositive, dans lequel sera jouée la vidéo

## Insérer un film flash de Youtube [7 Dans PowerPoint [2

1. Faire un clic droit sur le rectangle et cliquer sur Propriétés

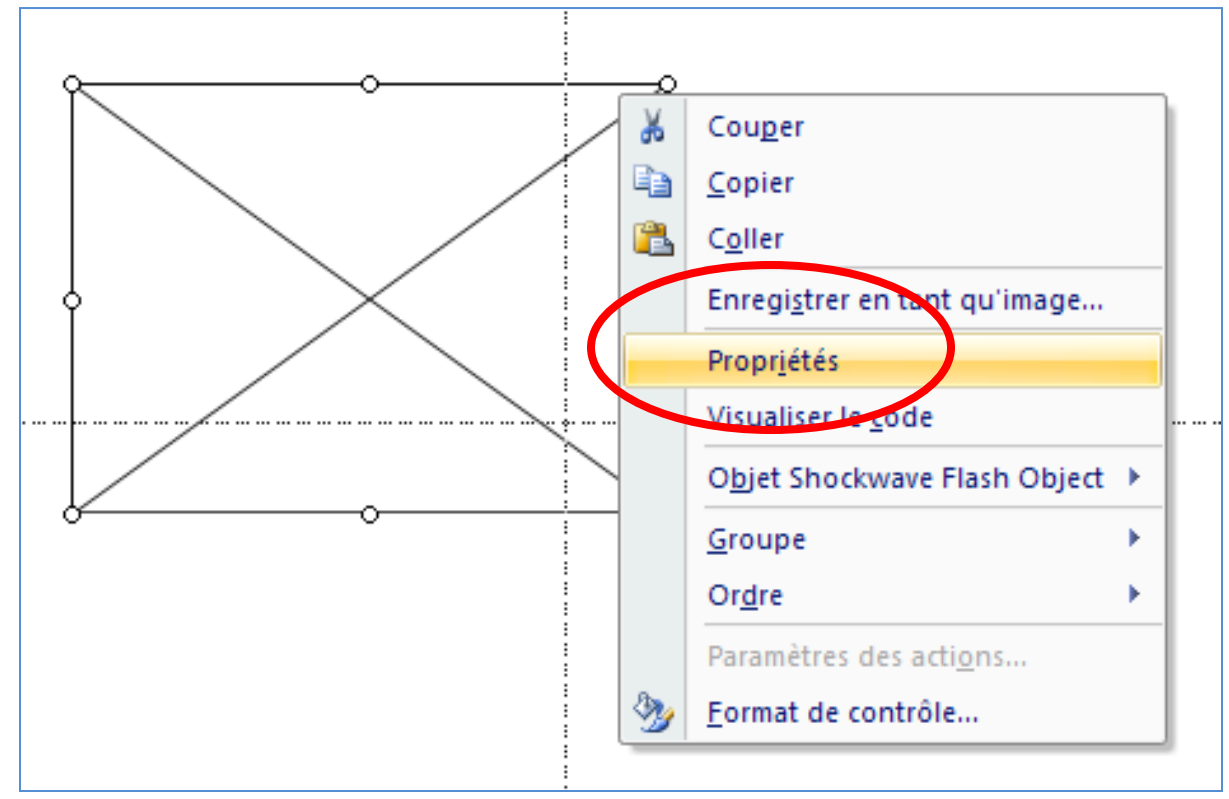

## Insérer un film flash de Youtube [8 Dans PowerPoint [3

- En face de la ligne Movie, entrer par copiercoller, l'adresse informatique complète du film en copiant-collant d'abord l'adresse du dossier C:\Documents and Settings\Forestier\Bureau\Essai\
- Puis en copiant-collant le nom du lecteur player.swf
- 3. Puis en ajoutant le nom du fichier?file=Bleach Episode 195 Eng Sub 1 3 HQ.flv

Insérer un film flash de Youtube [9 Dans PowerPoint [4

Ce qui donne

C:\Documents and Settings\Forestier\Bureau\Essai\player.swf?fil e=Bleach Episode 195 Eng Sub 1 3 HQ.flv

Refermer la fenêtre des propriétés

Insérer un film flash de Youtube [10 Dans PowerPoint [5

- 1. Faire F5 pour lancer le diaporama
- 2. Cliquer sur la flèche pour lancer le film dans le lecteur JW FLV Media Player et jouer le film

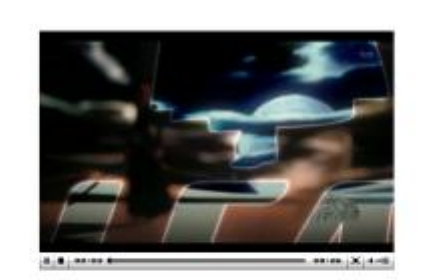